**U.S. Department of Agriculture** 

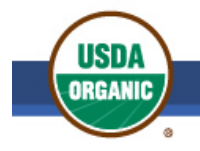

Agricultural Marketing Service | National Organic Program

# National Organic Program Organic Integrity Learning Center

## How to Register for a Course

Once you are logged into the USDA AMS National Organic Program (NOP) <u>Organic Integrity Learning</u> <u>Center (OILC)</u>, signing up for a course is like buying a product at an online store, but all training is free.

To register for an NOP course in the OILC, perform the following steps.

1. Click **Register for Course** located on the left navigation menu from the OILC dashboard.

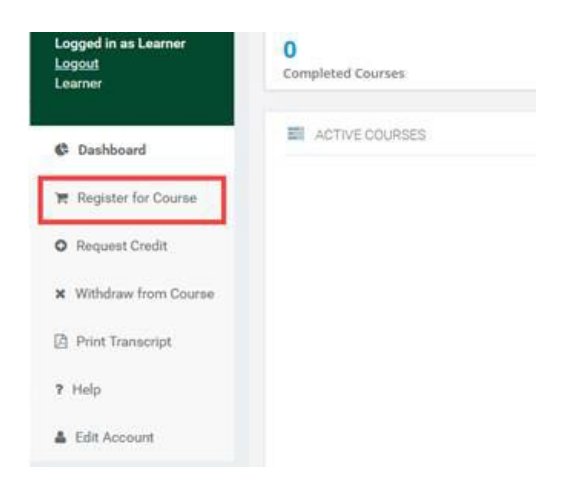

The Registration page displays all available courses in the program.

2. For any available course, click the **Info** button to see descriptions, CEUs, keywords, and topics for that course.

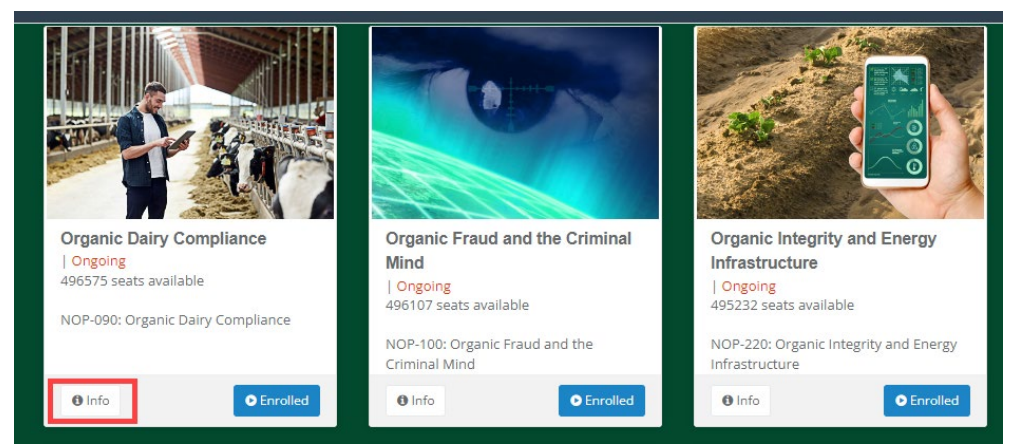

USDA Agricultural Marketing Service | National Organic Program Page 1 of 4

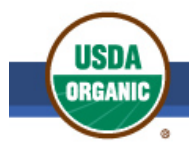

### U.S. Department of Agriculture

Agricultural Marketing Service | National Organic Program

Organic Dairy Compliance

|                          |                                                                              | related to livestock management, with a special focus on organic dairies. The primary<br>audiences include organic certifiers, inspectors, and reviewers, who assess organic dairies<br>for compliance with the organic regulations. Organic dairies will also benefit from knowing<br>the National Organic Program's expectations for certifiers in overseeing their operations.<br>Continuing Education Unit (CEU): 2 CEUs<br>Course Topics |
|--------------------------|------------------------------------------------------------------------------|----------------------------------------------------------------------------------------------------|
| Start Date:<br>Category: | Ongoing<br>Organic Integrity<br>Learning Center                              | Key requirements for organic livestock management     Organic livestock feed and pasture requirements     Pasture management plans     Definition of the grazing season     Definition empire expresses for different series                                                                                                    |
| Keywords:                | livestock feed<br>pasture grazing<br>confinement DMD<br>DMI<br>recordkeeping | Evaluating grazing seasons for dimerent regions     Describe when a grazing season may be discontinuous     Describing valid reasons for temporary confinement     Preparing for inspections     identifying common compliance concerns     Assocring for Matter Depand (DMI) and Dec Matter Intake (DMI)                                                                                                    |
| Instructor:              | Tricia Ryan,<br>Pamela Stefanuca,<br>Melanie Dorsey                          | Evaluating pasture production     Aligning practices and records                                                                                                    |
| Cost:                    |                                                                              |                                                                                                    |
| Location:                |                                                                              |                                                                                                    |
|                          |                                                                              |                                                                                                    |

- 3. When you finish reviewing course information, click **Close**.
- 4. At the top of the Registration page, enter text in the Search field to locate courses by keywords or words within course titles.

| National Organic Program | My Institution     | Dashboard | Content Collection | Information | System Admin    |  |
|--------------------------|--------------------|-----------|--------------------|-------------|-----------------|--|
|                          | Search for Courses |           | Find Course        | e Proce 🕞 🐂 | eed to Checkout |  |
|                          |                    |           | Advanced Filters   |             |                 |  |

5. Click the **Register** button for each course in which you would like to enroll. The Register button then changes to **Added to Cart**.

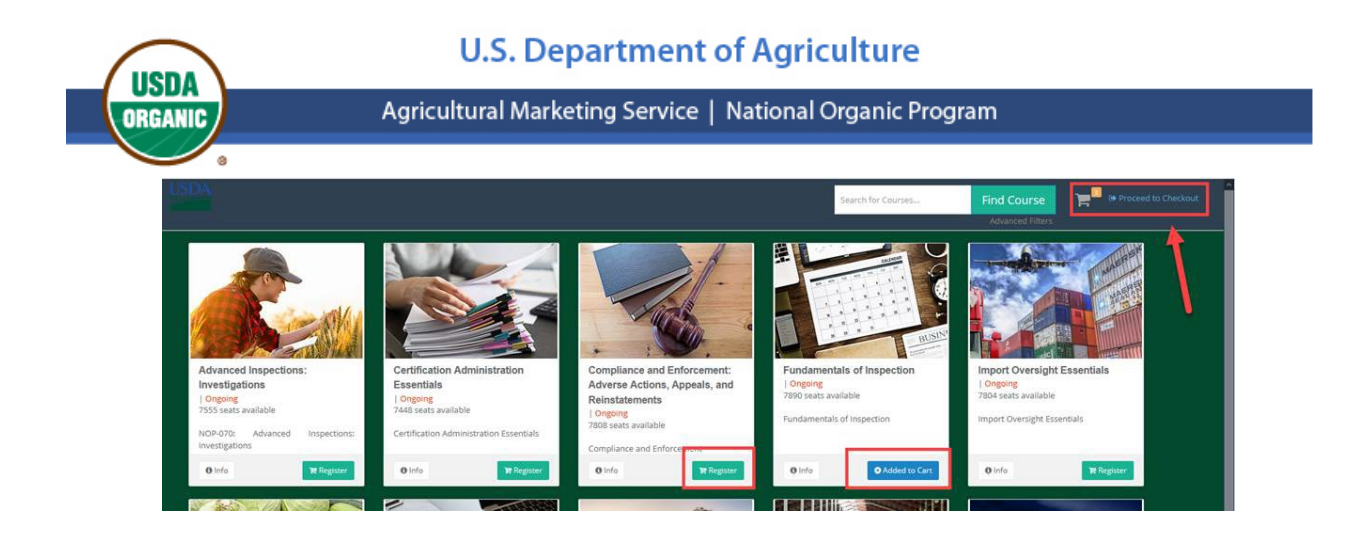

6. Click the **Proceed to Checkout** link next to the shopping cart at the top of the page. The selected courses display.

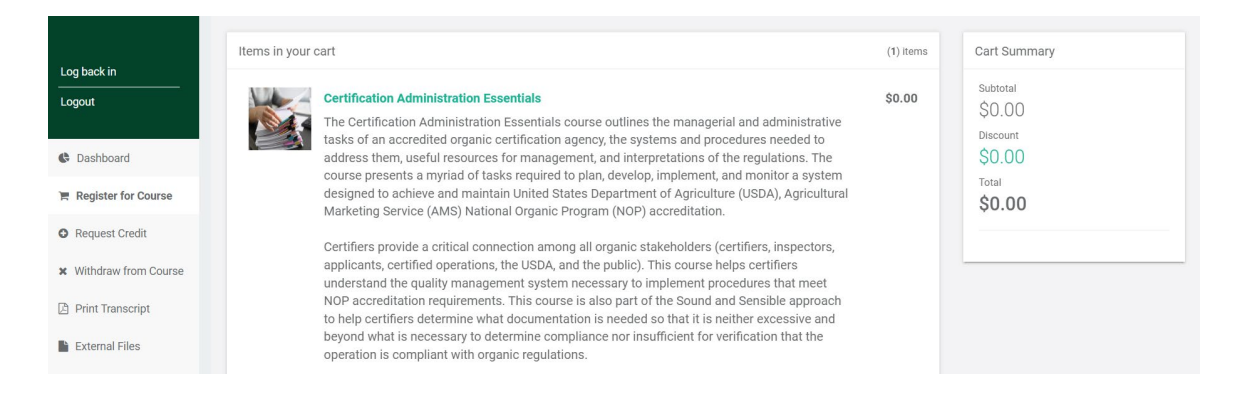

#### The tuition is \$0 – All training in the Learning Center is free!

7. Scroll down to the bottom of the page, then click the **Confirm** button to add the course(s) to your OILC dashboard.

|                        | operation to compliant with organic regalations.                                                                                                    |
|------------------------|----------------------------------------------------------------------------------------------------|
| Log back in            | Course Topics                                                                                                    |
| Logout                 | USDA Organic Regulations that Govern Certification Administration     National Organic Program Handbook Guidance, Instructions and Policy Memos that Govern |
| Cashboard              | Additional Organic Certification Resources     Accreditation Requirements for Certifying Agents                                                             |
| 🐂 Register for Course  | NOP Audits     Communications with the NOP     Continue to a constitution                                                                                   |
| • Request Credit       | Staff Qualifications and Accreditation                                                                                                    |
| X Withdraw from Course | Evaluation Criteria     Communications with Certified Operations     The Organic Certification Process                                                      |
| Print Transcript       | Annual Renewal of Certification     Administrative Capacity and Certifier Transitions                                                                       |
| External Files         | Teachers: Tricia Ryan, Parnela Stefanuca, Melanie Dorsey<br>Start Date: NA                                                                                  |
| Make a payment         | Location: NA                                                                                                    |
| ? Help                 | The Remove Item                                                                                                    |
| 🛔 Edit Account         | ←Change courses                                                                                                    |
| NFA MFA                |                                                                                                    |
| 78 Go to LMS           | Confirm                                                                                                    |

USDA Agricultural Marketing Service | National Organic Program Page **3** of **4** 

| USDA                   | U.S. Department of Agriculture                            |  |
|------------------------|-----------------------------------------------------------|--|
| ORGANIC                | Agricultural Marketing Service   National Organic Program |  |
| 8. Click <b>Go t</b> e | o Dashboard to view your added course(s).                 |  |
| Log back in            |                                                           |  |

| Log back in<br>Logout  | Learner Registration<br>Thank you, your registration was received!<br>You will receive an email with instructions. |
|------------------------|----------------------------------------------------------------------------------------------------|
| Cashboard              |                                                                                                    |
| 🐂 Register for Course  | Go to Dashboard                                                                                                    |
| Request Credit         | l                                                                                                    |
| X Withdraw from Course |                                                                                                    |
| Print Transcript       |                                                                                                    |

9. Click on the course title from the list of Active Courses.

| Log back in<br>Logout  | O<br>Completed Co | Urses 0<br>Page View:                                                     | 5  | 1<br>Assignments Completed                                                   |
|------------------------|-------------------|---------------------------------------------------------------------------|----|------------------------------------------------------------------------------|
| Cashboard              |                   |                                                                           | _  |                                                                              |
| 🐂 Register for Course  | 0%                | Introduction to the USDA Organic<br>System<br>Mar 15, 2019 - Dec 31, 2048 | 0% | Certification Administration<br>Essentials<br>Aug 18, 2022 - Jan 02, 2050    |
| Request Credit         |                   |                                                                           |    |                                                                              |
| X Withdraw from Course | 0%                | Advanced Inspections: Investigations Mar 01, 2022 - Jul 16, 2049          | 0% | National Organic Program<br>Microlearning<br>Mar 02, 2021 - Dec 31, 2048     |
| Print Transcript       |                   |                                                                           |    |                                                                              |
| External Files         | 0%                | Organic Seed Search<br>Jul 21, 2021 - Dec 31, 2048                        | 0% | Advanced Compliance and<br>Enforcement Topics<br>Feb 28, 2022 - Jul 26, 2049 |

#### **Important Notes**

- Once you have completed a course, it displays under the list of Completed Courses.
- To access all completed course content, register for the **National Organic Program Training Archive** course to review (read-only) material from all OILC courses.

| Log back in Logout                 | 13 O Page Views 4 Assignments Completed                                                                                                    | 1<br>Overdue Courses                                          |
|------------------------------------|----------------------------------------------------------------------------------------------------|---------------------------------------------------------------|
| Dashboard      Register for Course | 0%         National Organic Program Training<br>Archive<br>May 22, 2020 - Dec 31, 2048         Organic Fraud and the Criminal Mind<br>Aug 12, 2020 - Ouc 31, 2048 | Completed on Aug 13, 2020                                     |
| O Request Credit                   | Record/keeping<br>06/07, 2020-06: 51, 2048         Organic System Plans<br>06: 67, 2020-06: 51, 2048                                                              | Import Oversight Essentials 100%<br>Completed on Aug 13, 2020 |
| X Withdraw from Course             |                                                                                                    | Advanced Inspections: Investigati 97.5%                       |
| Print Transcript                   | 0% Certification Review Essentials<br>00% Oct 97, 2020-Dec 31, 204<br>00% Oct 97, 2020-Dec 31, 204                                                                | Traceability Techniques<br>Completed on Aug 12, 2020          |

USDA is an equal opportunity provider and employer USDA Agricultural Marketing Service | National Organic Program Page **4** of **4**